| ETTORI Bastien | BTS SIO 2 <sup>ème</sup> année |
|----------------|--------------------------------|
| 29 mars 2016   | Année scolaire : 2015/2016     |
| Option : SISR  | Version 1.0                    |

# **DNS DEBIAN**

# **SOMMAIRE** :

| I)   |     | Objectif2                                                         |
|------|-----|-------------------------------------------------------------------|
| II)  |     | Prérequis2                                                        |
| III) | )   | Définitions2                                                      |
| IV   | )   | Installation du serveur DNS sur le serveur Maître2                |
| V)   |     | Configuration des fichiers du dossier « /etc »3                   |
| VI   | )   | Configuration IP du serveur DNS Maître3-4                         |
| VI   | I)  | Configurations des zones DNS sur le serveur DNS Maître4-6         |
|      | a)  | Configuration de la zone de recherche directe5                    |
|      | b)  | Configuration de la zone de recherche inversée6                   |
| VI   | II) | Vérification des résolutions de noms directe et inversée7-8       |
| IX)  | )   | Configuration du serveur DNS Esclave8-12                          |
|      | a)  | Installation du service DNS9                                      |
|      | b)  | Configurations des zones9-12                                      |
| X)   |     | Vérifications des résolutions de noms sur les 2 serveurs DNS12-15 |
|      | a)  | Résolution du DNS Maître12-13                                     |
|      | b)  | Résolution du DNS Esclave13-15                                    |
| XI   | )   | Conclusion15                                                      |

| ETTORI Bastien | BTS SIO 2 <sup>ème</sup> année |
|----------------|--------------------------------|
| 29 mars 2016   | Année scolaire : 2015/2016     |
| Option : SISR  | Version 1.0                    |

# I) <u>Objectif</u>

Dans cette procédure, nous allons voir comment mettre en place un serveur **DNS** sous **Linux Debian** avec les 2 zones : les zones de recherche directe et inversée.

## II) <u>Prérequis</u>

Pour réaliser cette procédure, nous avons besoin des éléments suivants :

| Nombre de | SE serveur Maître | Nom du serveur         | Nom du serveur          |
|-----------|-------------------|------------------------|-------------------------|
| machines  | - Esclave         | Maître                 | Esclave                 |
| 2         | Debian 7.7        | DNSMaitre.ettori.local | DNSEsclave.ettori.local |

| Adresse IP du serveur Maître | Adresse IP du serveur Esclave | Nom du domaine |
|------------------------------|-------------------------------|----------------|
| 192.168.1.108                | 192.168.1.109                 | ettori.local   |

# III) <u>Définitions</u>

- **DNS** (Domain Name System) est un protocole qui permet de résoudre un nom de domaine les adresses IP en noms d'hôtes et les noms d'hôtes en adresses IP. Le serveur **DNS** permet aux utilisateurs (administrateur(s) et clients) de naviguer sur Internet.
- Le serveur DNS Maître est le serveur DNS principal qui résout les noms de domaines.
- Le serveur **DNS Esclave** est la réplication du serveur **DNS principal** donc celui-ci prend le relais si le premier serveur tombe en panne.
- La zone de recherche directe est une zone qui permet de résoudre le nom d'hôte de la machine par son adresse IP.
- La zone de recherche inversée est une zone qui permet de résoudre l'adresse IP de la machine par son nom d'hôte.

# IV) Installation du serveur DNS sur le serveur Maître

- Tout d'abord, nous mettons à jour les paquets :

root@DNSMaitre:~# apt–get update

- Nous installons le paquet « bind9 » correspondant au serveur DNS :

root@DNSMaitre:~# apt–get install bind9\_

- Nous vérifions si le serveur DNS est bien démarré :

root@DNSMaitre:~# service bind9 status [ ok ] bind9 is running. root@DNSMaitre:~# \_

| ETTORI Bastien | BTS SIO 2 <sup>ème</sup> année |
|----------------|--------------------------------|
| 29 mars 2016   | Année scolaire : 2015/2016     |
| Option : SISR  | Version 1.0                    |

## V) <u>Configuration des fichiers du dossier « /etc »</u>

 Nous devons éditer le fichier « /etc/hostname » pour modifier le nom FQDN (Full Qualified Domain Name) :

| root@DNSMaitre:~#       | nano /etc/hostname      |
|-------------------------|-------------------------|
| GNU nano 2.2.6          | Fichier : /etc/hostname |
| )NSMaitre.ettori.local_ |                         |

- Nous confirmons le nom FQDN :

#### root@DNSMaitre:~# service hostname.sh

- Nous nous déconnectons pour voir le changement du nom FQDN :

| root@DNSMaitre:~# logout                       |  |
|------------------------------------------------|--|
| Debian GNU/Linux 7 DNSMaitre.ettori.local tty1 |  |
| Hint: Num Lock on                              |  |
| DNSMaitre login: _                             |  |

- Nous nous reconnectons et nous allons éditer le fichier « **/etc/hosts** » pour ajouter l'adresse IP du serveur **DNS Maître** :

|                     | - OV 11     |                                         |
|---------------------|-------------|-----------------------------------------|
| 0001000001100       |             |                                         |
| ITTELL METRICAL FEE | . # 1181111 | ZELLZIHISIS.                            |
|                     | • π παπο    | , , , , , , , , , , , , , , , , , , , , |

| GNU nano    | 2.2.6         | Fichier :     | /etc/hosts |
|-------------|---------------|---------------|------------|
|             |               |               |            |
| 127.0.0.1   | localhost     |               |            |
| 127.0.1.1   | DNSMaitre     |               |            |
| 192.168.1.1 | .08 DNSMaitre | .ettori.local | DNSMaitre  |

- Nous éditons le fichier « **/etc/resolv.conf** » pour modifier le nom de domaine et ajouter l'adresse IP du serveur **DNS** :

| GNU nano 2.2.6            | Fichier | : | /etc/resolv.conf |
|---------------------------|---------|---|------------------|
|                           |         |   |                  |
| domain ettori.local       |         |   |                  |
| search ettori.local       |         |   |                  |
| nameserver 192.168.1.108_ |         |   |                  |

## VI) Configuration IP du serveur DNS Maître

- Nous ouvrons le fichier « interfaces » qui se situe dans le dossier « /etc/network/ » :

root@DNSMaitre:~# nano /etc/network/interfaces

| ETTORI Bastien | BTS SIO 2 <sup>ème</sup> année |
|----------------|--------------------------------|
| 29 mars 2016   | Année scolaire : 2015/2016     |
| Option : SISR  | Version 1.0                    |

- Après avoir configuré, l'adresse IP du serveur **DNS Maître**, nous ajoutons en complément l'adresse IP du serveur **DNS** en nom **DNS** :

```
iface eth0 inet static
address 192.168.1.108
netmask 255.255.255.0
gateway 192.168.1.254
dns–nameservers 192.168.1.108
```

 Nous désactivons et activons l'interface réseau pour prendre en compte les modifications :

> root@DNSMaitre:~# ifdown eth0 root@DNSMaitre:~# ifup eth0 root@DNSMaitre:~# \_\_

- Nous vérifions la configuration IP en tapant « ifconfig » :

| root@DNSMaj | tre:~# ifconfig                                         |
|-------------|---------------------------------------------------------|
| ethO L      | ink encap:Ethernet HWaddr 08:00:27:12:e7:91             |
| j           | het adr:192.168.1.108  Bcast:192.168.1.255  ⊧           |
| a           | dr inet6: fd23:6507:b29b:1:a00:27ff:fe12:e79:           |
| 6           | dr inet6: fe80::a00:27ff:fe12:e791/64                   |
| l           | P BROADCAST RUNNING MULTICAST MTU:1500 Metr             |
| F           | K packets:9313 errors:O dropped:126 overruns:           |
| 1           | <pre>k packets:1657 errors:0 dropped:0 overruns:0</pre> |
| C           | ollisions:0 lg file transmission:1000                   |
| F           | K bytes:4175311 (3.9 MiB)   TX bytes:123646 (1          |

### VII) Configurations des zones DNS sur le serveur DNS Maître

 Nous allons éditer le fichier « named.conf.local » situé dans le dossier « /etc/bind » pour renseigner les zones :

root@DNSMaitre:~# nano /etc/bind/named.conf.local

- Nous renseignons la zone de recherche directe de la manière suivante :

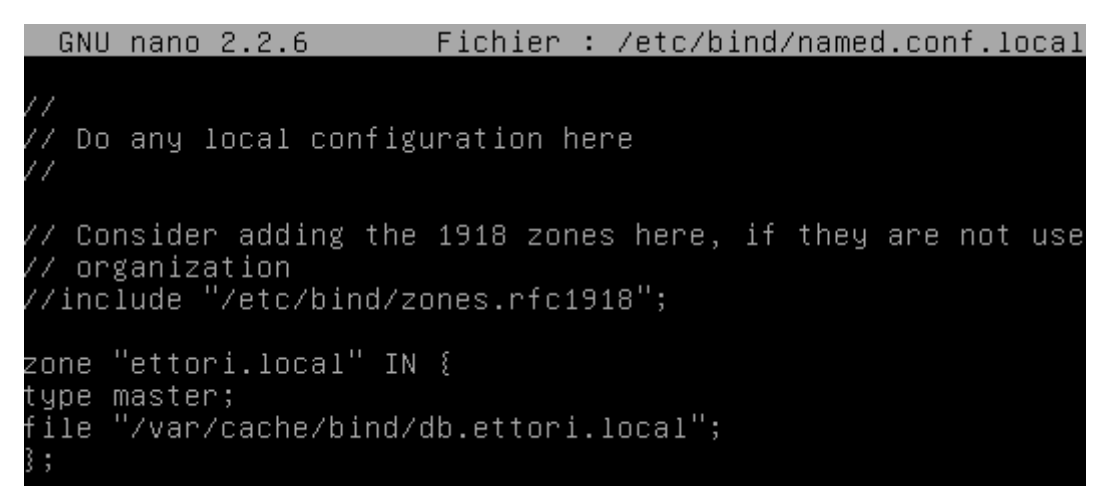

Le fichier de la zone directe se nomme « db.ettori.local ».

| ETTORI Bastien | BTS SIO 2 <sup>ème</sup> année |
|----------------|--------------------------------|
| 29 mars 2016   | Année scolaire : 2015/2016     |
| Option : SISR  | Version 1.0                    |

- Maintenant, nous renseignons la zone de recherche inversée :

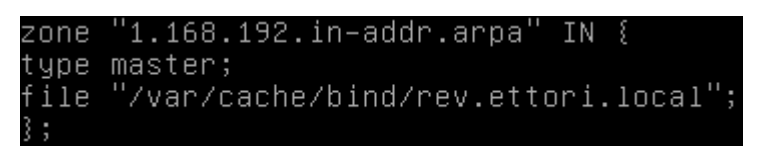

Le fichier de la zone inversée se nomme « rev.ettori.local ».

- Nous devons vérifier la configuration du serveur **DNS** pour voir si celui-ci est bien configuré :

root@DNSMaitre:~# named–checkconf /etc/bind/named.conf.local root@DNSMaitre:~# \_

- a) Configuration de la zone de recherche directe
- Maintenant, nous nous rendons dans le dossier « **/var/cache/bind** » pour créer les fichiers de zones et lister les fichiers :

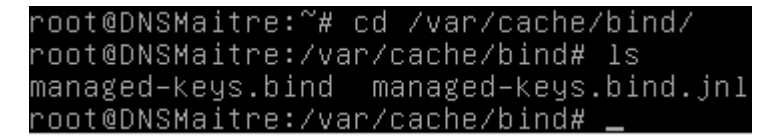

- Nous allons créer le fichier de zone directe renseigné précédemment :

root@DNSMaitre·/var/cache/hind# name dh\_ettori

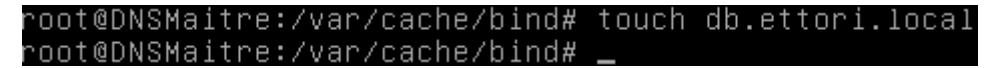

- Nous l'éditons et mettons les enregistrements suivants :

| 1 00(8) | unionia. | тті селеці | / CUCHE/ | DINAR  | THOMAS | , up.c | , C C O F | <b>T</b> • <b>T</b> OC | чт |
|---------|----------|------------|----------|--------|--------|--------|-----------|------------------------|----|
|         |          |            |          |        |        |        |           |                        |    |
| GNU     | nano     | 2.2.6      |          | Fichi  | er :   | db.e   | ettor     | <u>i.loc</u> :         | al |
|         |          |            |          |        |        |        |           |                        |    |
| \$TTL 8 | 36400    |            |          |        |        |        |           |                        |    |
| @ IN 3  | SOA DM   | NSMaitre.  | ettori.  | local. | roo    | t@ett  | ori.      | local                  | (  |
| 201603  | 32901    |            |          |        |        |        |           |                        |    |
| 3600    |          |            |          |        |        |        |           |                        |    |
| 180     |          |            |          |        |        |        |           |                        |    |
| 3600    |          |            |          |        |        |        |           |                        |    |
| 60)     |          |            |          |        |        |        |           |                        |    |
| 0 TN 1  | NS DNS   | SMaitre.e  | ettori.l | ocal.  |        |        |           |                        |    |
| NNSMa'  | itre e   | ottori lo  | ncal IN  | A 192  | 168    | 1 10   | 18        |                        |    |
| DNONA.  | 1016.0   | 50001.10   | JCAI. IN | п 176  | . 100  |        | 0         |                        |    |
|         |          |            |          |        |        |        |           |                        |    |

- > « **2016032901** » correspond au numéro de série.
- > « **3600** » représente la valeur numérique.
- > « **180** » correspond à la tentative de connexion au serveur Esclave.
- > « **3600** » représente l'absence de communication au serveur.
- > « 60 » représente au temps de réponse négatif.

| ETTORI Bastien | BTS SIO 2 <sup>ème</sup> année |
|----------------|--------------------------------|
| 29 mars 2016   | Année scolaire : 2015/2016     |
| Option : SISR  | Version 1.0                    |

- b) Configuration de la zone de recherche inversée
- Nous allons créer le fichier de zone inversée renseigné précédemment :

root@DNSMaitre:/var/cache/bind# touch rev.ettori.local root@DNSMaitre:/var/cache/bind# \_

- Nous l'éditons et mettons les enregistrements suivants :

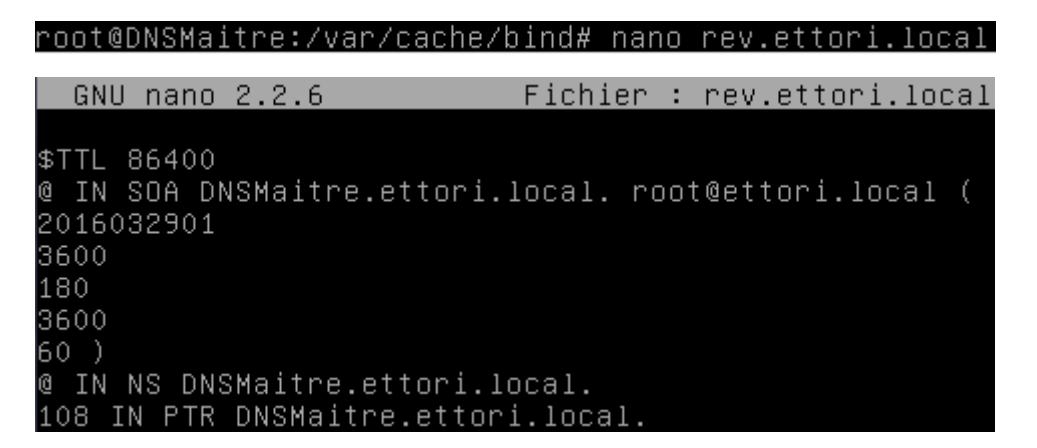

Nous testons si la zone directe est fonctionnelle :

```
root@DNSMaitre:/var/cache/bind# named–checkzone ettori.local /var/cache/bind/db.
ettori.local
zone ettori.local/IN: loaded serial 2016032901
OK
root@DNSMaitre:/var/cache/bind# _
```

- Nous testons si la zone inversée est fonctionnelle :

```
root@DNSMaitre:/var/cache/bind# named–checkzone rev.ettori.local /var/cache/bind
/rev.ettori.local
zone rev.ettori.local/IN: loaded serial 2016032901
OK
root@DNSMaitre:/var/cache/bind# _
```

Nous constatons que les 2 zones sont opérationnelles.

- Nous redémarrons le service DNS « bind9 » :

| root@DNSMaitre:~ | # service  | bind9 restart |        |
|------------------|------------|---------------|--------|
| [ ok ] Stopping  | domain nam | ne service:   | bind9. |
| [ ok ] Starting  | domain nam | ne service:   | bind9. |
| root@DNSMaitre:∼ | # _        |               |        |

| ETTORI Bastien | BTS SIO 2 <sup>ème</sup> année |
|----------------|--------------------------------|
| 29 mars 2016   | Année scolaire : 2015/2016     |
| Option : SISR  | Version 1.0                    |

## VIII) Vérification des résolutions de noms directe et inversée

Nous devons vérifier si la résolution de noms fonctionne.

- Nous exécutons la commande « nslookup » en ajoutant le nom du serveur DNS :

| root@DNSMaitre:` | ץ nslookup DNSMaitre.ettori.loca) |
|------------------|-----------------------------------|
| Server:          | 192.168.1.108                     |
| Address:         | 192.168.1.108#53                  |
| Name: DNSMait    | re.ettori.local                   |
| Address: 192.16  | 3.1.108                           |
| root@DNSMaitre:  | ~# _                              |

- Nous faisons de même avec son adresse IP :

Nous pouvons constater que cela fonctionne.

- Nous pouvons également tester l'adresse IP avec la commande « dig » :

- Nous faisons de même pour le nom de la machine :

| ETTORI Bastien | BTS SIO 2 <sup>ème</sup> année |
|----------------|--------------------------------|
| 29 mars 2016   | Année scolaire : 2015/2016     |
| Option : SISR  | Version 1.0                    |

root@DNSMaitre:~# dig DNSMaitre.ettori.local

<<>> DiG 9.8.4-rpz2+rl005.12-P1 <<>> DNSMaitre.ettori.local ;; global options: +cmd ;; Got answer: ;; ->>HEADER<<- opcode: QUERY, status: NOERROR, id: 35758 ;; flags: qr aa rd ra; QUERY: 1, ANSWER: 1, AUTHORITY: 1, ADDITIONAL: 0 ;; QUESTION SECTION: ;DNSMaitre.ettori.local. IN ;; ANSWER SECTION: DNSMaitre.ettori.local. 86400 IN 192.168.1.108 ;; AUTHORITY SECTION: ettori.local. 86400 IN NS DNSMaitre.ettori.local. ;; Query time: 23 msec ;; SERVER: 192.168.1.108#53(192.168.1.108) ;; WHEN: Mon Mar 14 11:15:28 2016 ;; MSG SIZE rcvd: 70 root@DNSMaitre:~#

- Nous pouvons redémarrer les fichiers de zone sans redémarrer le service **DNS** « **bind9** » pour assurer une continuité de services :

root@DNSMaitre:~# <mark>rndc reload</mark> server reload successful root@DNSMaitre:~# \_

### IX) Configuration du serveur DNS Esclave

Nous procédons aux mêmes configurations sur le serveur **DNS Esclave** que sur le serveur **DNS Maître** :

> Nous renommons la machine dans le fichier « /etc/hostname » :

root@DNSEsclave:~# nano /etc/hostname

GNU nano 2.2.6 Fichier : /etc/hostname

DNSEsclave.ettori.local

> Nous modifions le fichier « /etc/hosts » :

#### root@DNSEsclave:~# nano /etc/hosts\_

| GNU nano    | 2.2.6          | Fichier       | : /etc/hosts | 3          |
|-------------|----------------|---------------|--------------|------------|
|             |                |               |              |            |
| 127.0.0.1   | localhost      |               |              |            |
| 127.0.1.1   | DNSEsclave     | 9             |              |            |
| 192.168.1.: | 109 DNSEsclave | e.ettori.loca | al [         | DNSEsclave |

> Nous modifions le fichier « /etc/resolv.conf » :

root@DNSEsclave:~# nano /etc/resolv.conf

| ETTORI Bastien | BTS SIO 2 <sup>ème</sup> année |
|----------------|--------------------------------|
| 29 mars 2016   | Année scolaire : 2015/2016     |
| Option : SISR  | Version 1.0                    |

GNU nano 2.2.6 Fichier : /etc/resolv.conf domain ettori.local search ettori.local nameserver 192.168.1.108 nameserver 192.168.1.109

GNU nano 2.2.6 Fichier : /etc/network/interfaces

? This file describes the network interfaces available on ? and how to activate them. For more information, see int ? The loopback network interface

auto lo iface lo inet loopback # The primary network interface allow–hotplug eth0 iface eth0 inet static address 192.168.1.109 netmask 255.255.255.0

a) Installation du service DNS

gateway 192.168.1.254

- Tout d'abord, nous mettons à jour les paquets :

dns-nameservers 192.168.1.108

root@DNSEsclave:~# apt-get update

- Nous installons le paquet « bind9 » correspondant au serveur DNS :

root@DNSEsclave:~# apt–get install bind9\_

- Nous vérifions si le serveur DNS est bien démarré :

root@DNSEsclave:~# service bind9 status [ ok ] bind9 is running. root@DNSEsclave:~# \_

- b) <u>Configurations des zones</u>
- Nous éditons le fichier « named.conf.local » situé dans le dossier « /etc/bind » pour renseigner les zones :

#### root@DNSEsclave:~# nano /etc/bind/named.conf.local

- Nous renseignons la zone de recherche directe de la manière suivante :

| ETTORI Bastien | BTS SIO 2 <sup>ème</sup> année |
|----------------|--------------------------------|
| 29 mars 2016   | Année scolaire : 2015/2016     |
| Option : SISR  | Version 1.0                    |

```
GNU nano 2.2.6 Fichier : /etc/bind/named.conf.local
//
// Do any local configuration here
//
// Consider adding the 1918 zones here, if they are not use
// organization
```

```
//include "/etc/bind/zones.rfc1918";
```

```
zone "ettori.local" IN {
type slave;
file "/var/cache/bind/db.ettori.local";
masters {192.168.1.108;};
}:
```

- Nous renseignons la zone de recherche inversée :

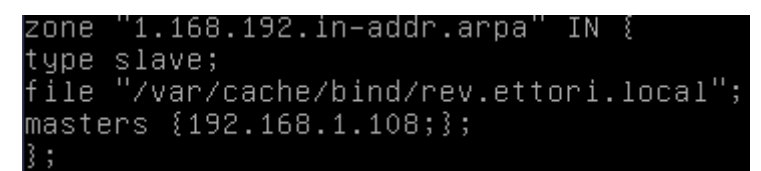

- Ensuite, nous retournons sur le serveur **DNS Maître** et nous éditons les fichiers de zones de recherche directe et inversée pour modifier le numéro de série (si ce n'est déjà fait) :
  - > Fichier de zone directe :

```
root@DNSMaitre:~# nano /var/cache/bind/db.ettori.local
GNU nano 2.2.6 Fichier : /var/cache/bind/db.ettori.local
$TTL 86400
@ IN SOA DNSMaitre.ettori.local. root@ettori.local (
2016032901_
➤ Fichier de zone inversée :
```

root@DNSMaitre:~# nano /var/cache/bind/rev.ettori.local

```
GNU nano 2.2.6 Fichier : /var/cache/bind/rev.ettori.local
$TTL 86400
@ IN SOA DNSMaitre.ettori.local. root@ettori.local (
2016032901_
```

- Maintenant, nous éditons le fichier de configuration « named.conf.local » pour autoriser le transfert vers le serveur DNS Esclave :

```
root@DNSMaitre:~# nano /etc/bind/named.conf.local
```

 Donc, nous ajoutons les 2 lignes en jaune avec l'adresse IP du DNS Esclave pour la zone directe :

| ETTORI Bastien | BTS SIO 2 <sup>ème</sup> année |
|----------------|--------------------------------|
| 29 mars 2016   | Année scolaire : 2015/2016     |
| Option : SISR  | Version 1.0                    |

GNU nano 2.2.6 Fichier : /etc/bind/named.conf.local
//
// Do any local configuration here
//
// Consider adding the 1918 zones here, if they are not use
// organization
// organization
//include "/etc/bind/zones.rfc1918";
zone "ettori.local" IN {
type master;
file "/var/cache/bind/db.ettori.local";
notify yes;
allow-transfer {192.168.1.109;};\_
};

Nous faisons de même pour la zone inversée :

```
GNU nano 2.2.6 Fichier : /etc/bind/named.conf.local
notify yes;
allow-transfer {192.168.1.109;};
};
zone "1.168.192.in-addr.arpa" IN {
type master;
file "/var/cache/bind/rev.ettori.local";
notify yes;
allow-transfer {192.168.1.109;};
};
```

- Et, nous redémarrons le service DNS « bind9 » sur les 2 serveurs :

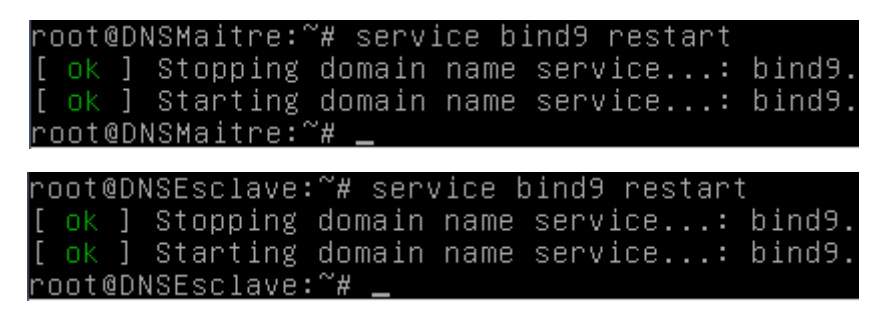

- Nous devons vérifier la configuration du serveur **DNS** et pour voir si celui-ci est bien configuré sur les 2 serveurs :

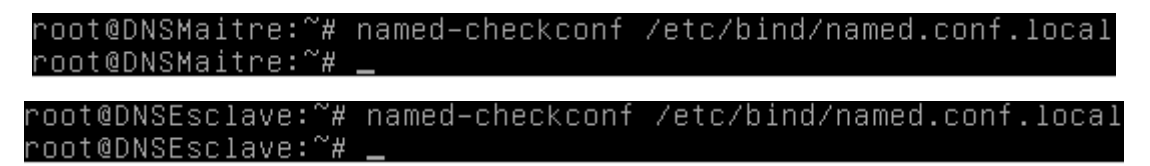

Nous éditons le fichier de zone directe pour ajouter l'enregistrement du serveur DNS
 Esclave :

| ETTORI Bastien | BTS SIO 2 <sup>ème</sup> année |
|----------------|--------------------------------|
| 29 mars 2016   | Année scolaire : 2015/2016     |
| Option : SISR  | Version 1.0                    |

#### root@DNSMaitre:~# nano /var/cache/bind/db.ettori.local

- Donc, nous ajoutons la ligne en jaune sur le fichier de zone directe :

```
GNU nano 2.2.6 Fichier : /var/cache/bind/db.ettori.local

$TTL 86400

@ IN SOA DNSMaitre.ettori.local. root@ettori.local (

2016031601

3600

180

3600

60 )

@ IN NS DNSMaitre.ettori.local.

DNSMaitre.ettori.local. IN A 192.168.1.108

DNSEsclave.ettori.local. IN A 192.168.1.109
```

- Nous faisons de même sur le fichier de zone inversée :

```
root@DNSMaitre:~# nano /var/cache/bind/rev.ettori.local
```

GNU nano 2.2.6 Fichier : /var/cache/bind/rev.ettori.local

```
$TTL 86400
@ IN SOA DNSMaitre.ettori.local. root@ettori.local (
2016031601
3600
180
3600
60 )
@ IN NS DNSMaitre.ettori.local.
108 IN PTR DNSMaitre.ettori.local.
109 IN PTR DNSEsclave.ettori.local.
```

# X) Vérifications des résolutions de noms sur les 2 serveurs DNS

- a) <u>Résolution du DNS Maître</u>
  - Sur le serveur DNS Maître pour les résolutions des 2 serveurs :
  - NB : pour tester si le serveur DNS Esclave répond, nous devrons arrêter le service « bind9 » sur le serveur DNS Maître.

#### 1) Voici le test du premier serveur qui répond :

| root@DNSMaitre:~<br>Server:<br>Address: | Ή nslookup 192.1<br>192.168.1.108<br>192.168.1.108#53 | 168.1.1<br>3 | 08            |            |
|-----------------------------------------|-------------------------------------------------------|--------------|---------------|------------|
| 108.1.168.192.in                        | -addr.arpa                                            | name =       | DNSMaitre.ett | ori.local. |
| root@DNSMaitre:^                        | ′# <u> </u>                                           |              |               |            |

| ETTORI Bastien | BTS SIO 2 <sup>ème</sup> année |
|----------------|--------------------------------|
| 29 mars 2016   | Année scolaire : 2015/2016     |
| Option : SISR  | Version 1.0                    |

oot@DNSMaitre:~# nslookup DNSMaitre.ettori.local 192.168.1.108 Server: Address: 192.168.1.108#53 Name: DNSMaitre.ettori.local Address: 192.168.1.108 root@DNSMaitre:~# \_ oot@DNSMaitre:~# nslookup 192.168.1.109 192.168.1.108 Server: Address: 192.168.1.108#53 109.1.168.192.in-addr.arpa name = DNSEsclave.ettori.local. root@DNSMaitre:~# root@DNSMaitre:∼# nslookup DNSEsclave.ettori.local Server: 192.168.1.108 Address: 192.168.1.108#53

Name: DNSEsclave.ettori.local Address: 192.168.1.109

root@DNSMaitre:~# \_

2) Voici le test du second serveur qui répond :

root@DNSMaitre:<sup>™</sup># nslookup 192.168.1.108 Server: 192.168.1.109 Address: 192.168.1.109#53

108.1.168.192.in–addr.arpa name = DNSMaitre.ettori.local.

root@DNSMaitre:~# .

root@DNSMaitre:~# nslookup DNSMaitre.ettori.local Server: 192.168.1.109 Address: 192.168.1.109#53 Name: DNSMaitre.ettori.local Address: 192.168.1.108

root@DNSMaitre:~#

- b) Résolution du DNS Esclave
- 1) Voici le test du premier serveur qui répond :

| root@DNSEsclave | e:∼# nslookup 19 | 2.168.1. | 108        |          |        |
|-----------------|------------------|----------|------------|----------|--------|
| Server:         | 192.168.1.108    |          |            |          |        |
| Address:        | 192.168.1.108#   | 53       |            |          |        |
| 108.1.168.192.  | in-addr.arpa     | name =   | DNSMaitre. | ettori.] | local. |
| root@DNSEsclave | e:~# _           |          |            |          |        |

| ETTORI Bastien | BTS SIO 2 <sup>ème</sup> année |
|----------------|--------------------------------|
| 29 mars 2016   | Année scolaire : 2015/2016     |
| Option : SISR  | Version 1.0                    |

oot@DNSEsclave:~# nslookup DNSMaitre.ettori.local 192.168.1.108 Server: Address: 192.168.1.108#53 Name: DNSMaitre.ettori.local Address: 192.168.1.108 root@DNSEsclave:~# \_ oot@DNSEsclave:~# nslookup 192.168.1.109 192.168.1.108 Server: Address: 192.168.1.108#53 109.1.168.192.in–addr.arpa name = DNSEsclave.ettori.local. root@DNSEsclave:~# root@DNSEsclave:∼# nslookup DNSEsclave.ettori.local 192.168.1.108 Server: Address: 192.168.1.108#53 Name: DNSEsclave.ettori.local Address: 192.168.1.109 root@DNSEsclave:~# 2) Voici le test du second serveur qui répond :

```
root@DNSEsclave:~# nslookup 192.168.1.108
Server:
               192.168.1.109
Address:
               192.168.1.109#53
108.1.168.192.in–addr.arpa
                               name = DNSMaitre.ettori.local.
oot@DNSEsclave:~#
      oot@DNSEsclave:~# nslookup DNSMaitre.ettori.local
     Server:
                     192.168.1.109
                     192.168.1.109#53
     Address:
     Name: DNSMaitre.ettori.local
     Address: 192.168.1.108
     root@DNSEsclave:~#
```

Nous constatons que les 2 zones fonctionnent sur les 2 serveurs **DNS** et que les 2 serveurs **DNS** répondent.

 Maintenant, nous pouvons voir que les fichiers de zones du serveur DNS Esclave ont été créés sur le serveur DNS Maître avec l'extension « .jnl » situés dans le répertoire « /var/cache/bind » :

```
root@DNSMaitre:~# ls /var/cache/bind/
db.ettori.local managed-keys.bind rev.ettori.local
db.ettori.local.jnl managed-keys.bind.jnl rev.ettori.local.jnl
root@DNSMaitre:~# _
```

| ETTORI Bastien | BTS SIO 2 <sup>ème</sup> année |
|----------------|--------------------------------|
| 29 mars 2016   | Année scolaire : 2015/2016     |
| Option : SISR  | Version 1.0                    |

- Nous vérifions de même la présence des fichiers de zones du serveur **DNS Maître** sur le serveur **DNS Esclave** :

root@DNSEsclave:~# ls /var/cache/bind/ db.ettori.local managed-keys.bind managed-keys.bind.jnl rev.ettori.local root@DNSEsclave:~# \_

## XI) <u>Conclusion</u>

En conclusion, nous pouvons dire que les 2 serveurs **DNS Maître** et **Esclave** sont fonctionnels, c'est-à-dire la résolution de noms et permettent également de naviguer sur Internet.